## **DELPROS Online Portal – Manage Profile**

SEPTEMBER 2022

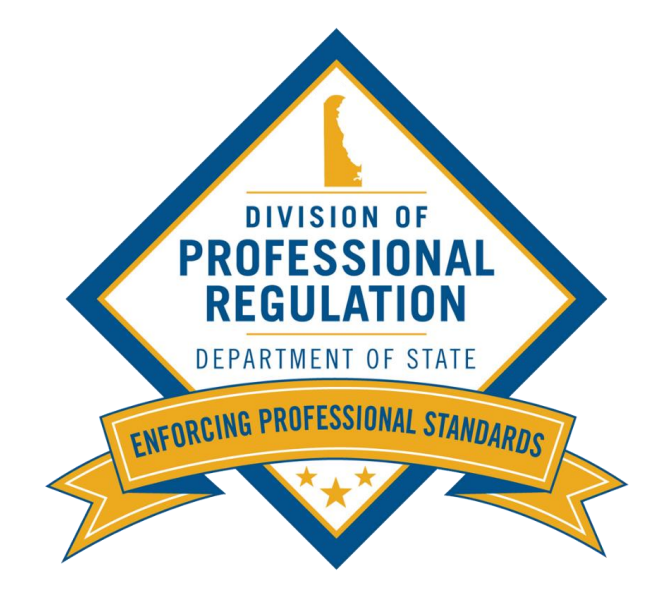

This screen illustrates the steps users must follow to update contact information in the DELPROS portal.

| DELPROS<br>PORTAL | Recommended browsers - The following browsers                                                                                                    | HOME LICENSE LOOK-UP FILE A COMPLAINT LOG IN<br>are recommended when using DELPROS:                                                                                                    |
|-------------------|----------------------------------------------------------------------------------------------------|----------------------------------------------------------------------------------------------------|
|                   | Chrome, Safari, Firef<br>Click <u>HERE</u> for browser dov<br>New Users<br>Create a New Account                                                                                                    | fox, or Edge.<br>wnload instructions.<br>Existing Users<br>Log in here if you have already created a DELPROS user accoun<br>Usernames and Passwords created prior to June 29, 2020 for<br>previous licensure system will not work in DELPROS. You mu                                                                           |
|                   | Click REGISTER below to create a new DELPROS account.<br>Use this option if you are a new customer, or if you are an existing licensee or<br>applicant, but have not yet created a DELPROS user account.<br>Usernames and Passwords created prior to June 29, 2020 for previous licensure<br>system will not work in DELPROS. You must register as a new user in DELPROS.<br><u>FACILITY REGISTRATION</u> : If you have been designated to manage your<br>facility's license/application record, you must be a registered DELPROS user. If you<br>have not yet registered yourself as a user, complete the registration process and then<br>follow the instructions in the link below to associate yourself to the facility.<br>DELPROS Registration and Facility Management Guide | register as a new user in DELPROS. FACILITY MANAGEMENT: If you have been designated to manage your facility's license/application record, follow the instructions in the link below to associate yourself to the facility. DELPROS Registration and Facility Management Guide  Login Email * Password * Login Forgot Password? |

This screen illustrates the steps users must follow to update contact information in the DELPROS portal.

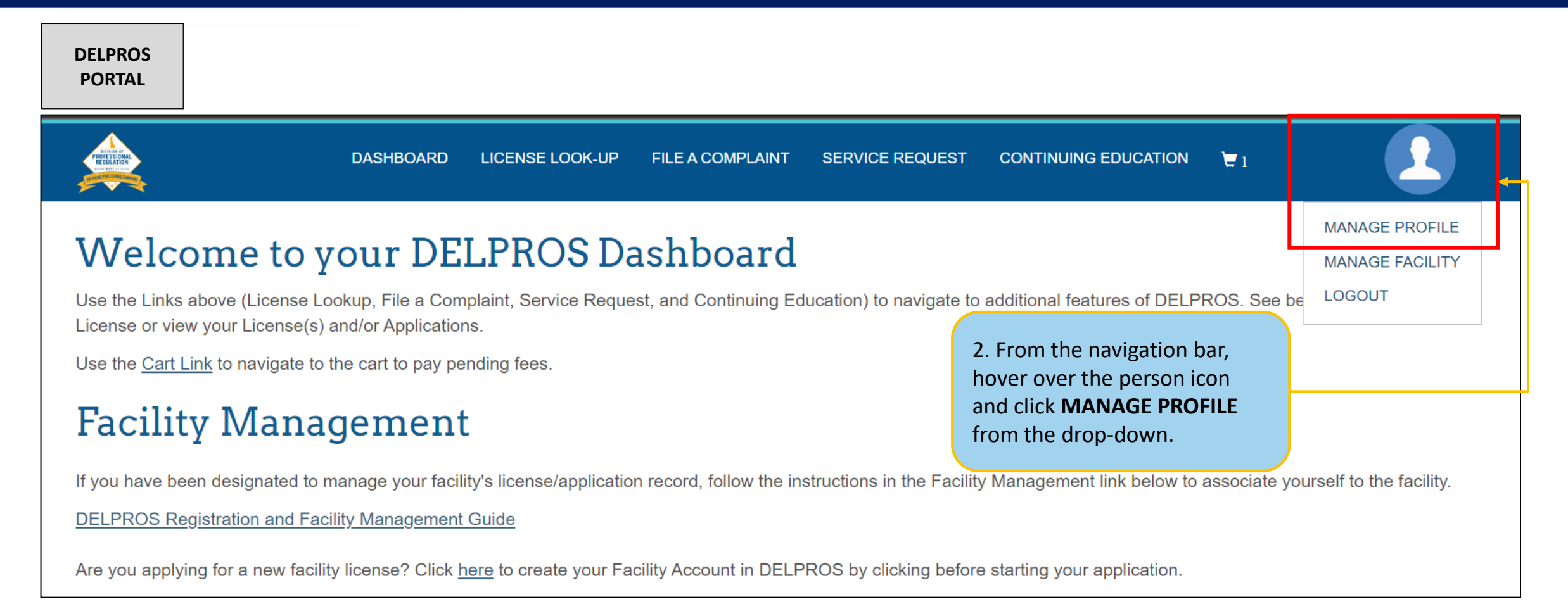

This screen illustrates the steps users must follow to update contact information in the DELPROS portal.

| DELPROS<br>PORTAL                                                                          | NT NIKOLE TES                                                                                                    | TER<br>nail.com<br>First Name<br>NIKOLE                                                    | 4. U<br>info<br>•<br>•<br>•                                                | Jpdate appropriate contact<br>ormation and then click <b>Save.</b><br>Email<br>Primary Phone<br>Secondary Phone<br>Birth Date<br>Gender                                           |  |
|--------------------------------------------------------------------------------------------|----------------------------------------------------------------------------------------------------|--------------------------------------------------------------------------------------------|----------------------------------------------------------------------------|----------------------------------------------------------------------------------------------------|--|
| 3. Click <b>Edit this</b><br><b>Information</b> in the<br>Personal Information<br>section. | THIS INFORMATION link. Once you have made the desired updates, click the SAVE button. Note that fields with (*) are required.<br>Please be advised, should you change your email address this will also become your new user ID to access DELPROS.<br>If you are updating your profile as part of a License Application, close this tab or click on the previous "New License Application" tab and Refresh the screen to see your updated profile and continue your application. Do not click the back button.<br>Memory EDIT THIS INFORMATION<br>RESET YOUR PASSWORD<br>RESET YOUR PASSWORD | Middle Name<br>Last Name<br>TESTER<br>Email<br>*2@gmail.com<br>Primary Phone<br>*302333333 | Secondary Phone Number                                                     | NOTE: You can ONLY change<br>your SSN if one was NOT<br>already provided. Otherwise,<br>the SSN field will not show<br>here. After SSN is entered you<br>must confirm the update. |  |
|                                                                                            |                                                                                                    | Birth Date<br>* 01/01.<br>Gender<br>Female ~<br>CANCEL SAVE                                | Submit Confirmation Is this SSN correct? You will not be abl saved. CANCEL |                                                                                                    |  |

This screen illustrates the steps users must follow to Reset Password in in the DELPROS portal.

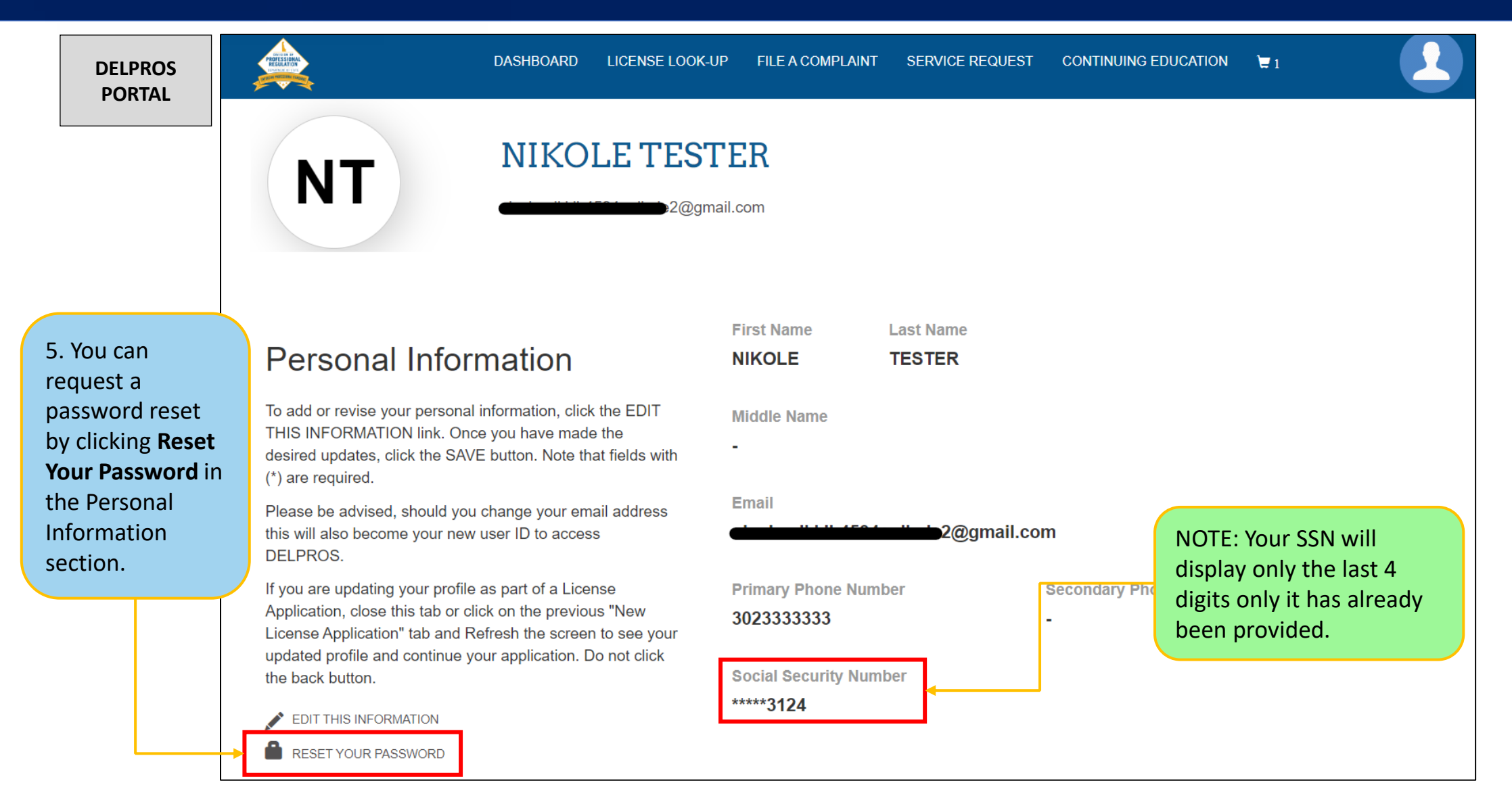

#### This screen illustrates the steps users must follow to Reset Password in in the DELPROS portal.

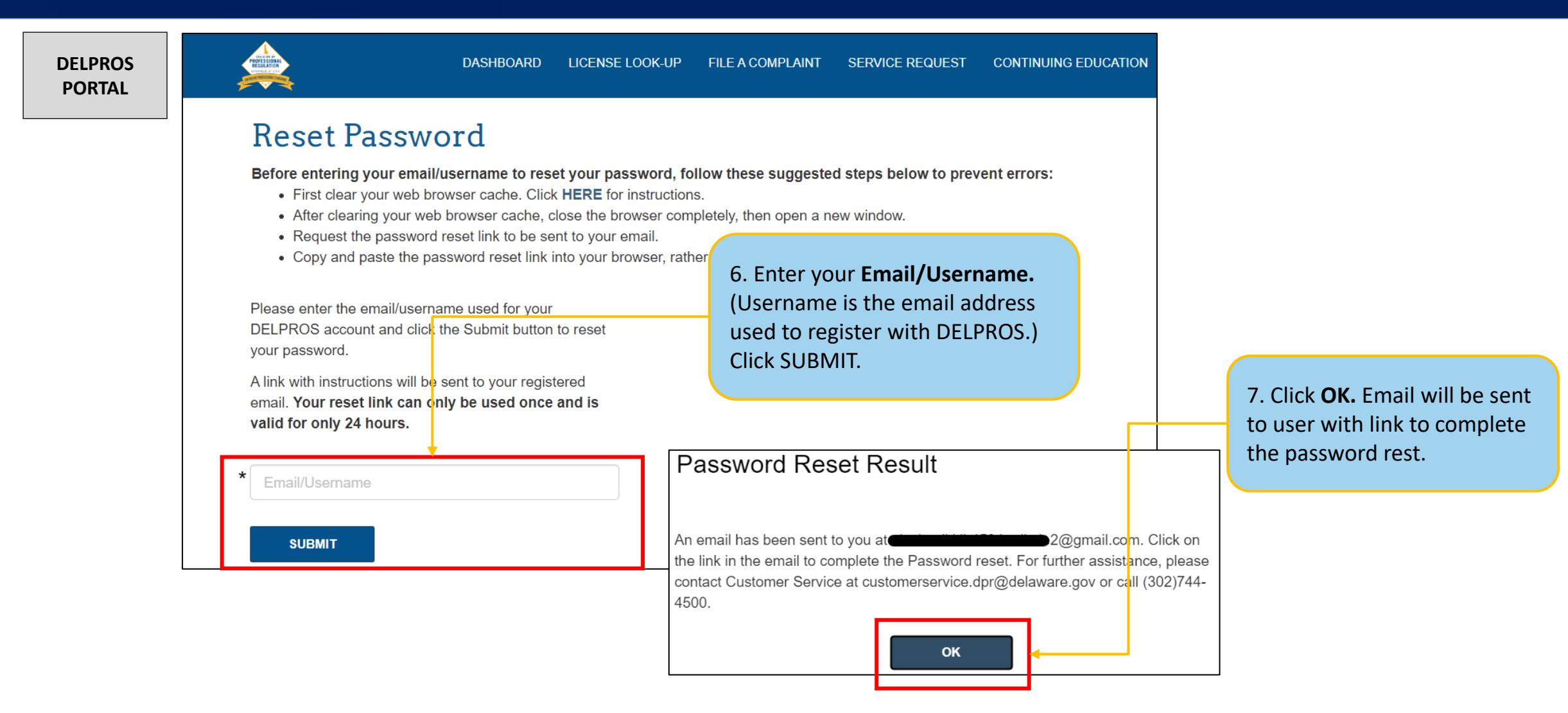

This screen illustrates the steps users must follow to Reset Password in in the DELPROS portal.

| DELPROS<br>PORTAL | ÷                                                                                                    | Image: Constraint of the sector of the sector of the se                                                                                                    | , |  |  |  |
|-------------------|----------------------------------------------------------------------------------------------------|----------------------------------------------------------------------------------------------------|---|--|--|--|
|                   | Click on the following link to finish resetting your DELPROS password. This link is for one-time use only. If you click this link do not proceed, you will need to start the process over as this link will not be active.                                                                                                    |                                                                                                    |   |  |  |  |
|                   | https://uatdelpros-dedpr.cs33.force.com/secur/forgotpassword.jsp?r=00D350000001IH600535000<br>002EHgZCjwKMwoPMDBEMzUwMDAwMDAxSUg2Eg8wMkdDMDAwMDAwMFh0ZEIaD<br>zAwNTM1MDAwMDAyRUhnWhim_ffTsTASEN8ZGJrnn_kcYi7rR3CNFVUaDLtRty1JIF4qc7-aMyI5QchcLH14VBkpPQg<br>wMojq9ODm716nE6uNiLpL5DLtVXG46I65qik7v0b-iUL3-WgdWZYffdJ6DIaY&display=page&fpot=b55e715c-2af2-41cb-a2ba-<br>2e02c3df3aeeebb86548-42a4-41a9-b8af-eff37f7de1d5&fn=NIKOLE&InTESTER |                                                                                                    |   |  |  |  |
|                   |                                                                                                    | Thank you,<br>Delaware Division of Professional Regulation                                                                                                    |   |  |  |  |
|                   |                                                                                                    | $( \begin{tabular}{c} & Reply \end{array} ) & ( \begin{tabular}{c} & Reply \end{array} ) & ( \begin{tabular}{c} & Forward \end{array} ) \\ & ( \begin{tabular}{c} & Forward \end{array} ) & ( \begin{tabular}{c} & Forward \end{array} ) & ( \beg$ |   |  |  |  |